## How to set up and take Password Pupil tests on a Mac

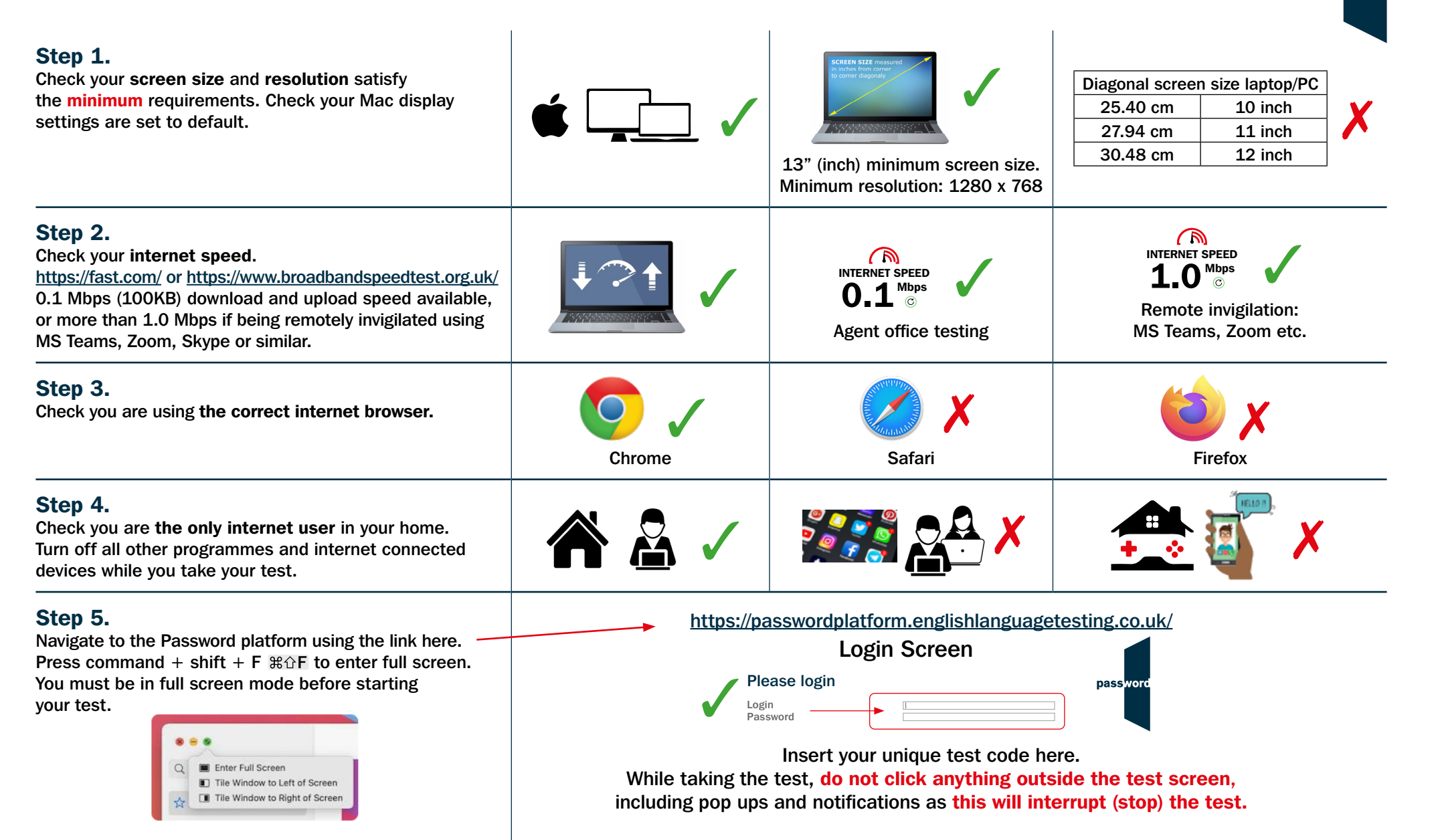

password